# Iniciación a la informática EL EXPLORADOR DE WINDOWS

Para abrir el explorador tenemos dos caminos:

### 1. Inicio

## Programas Accesorios Explorador de Windows

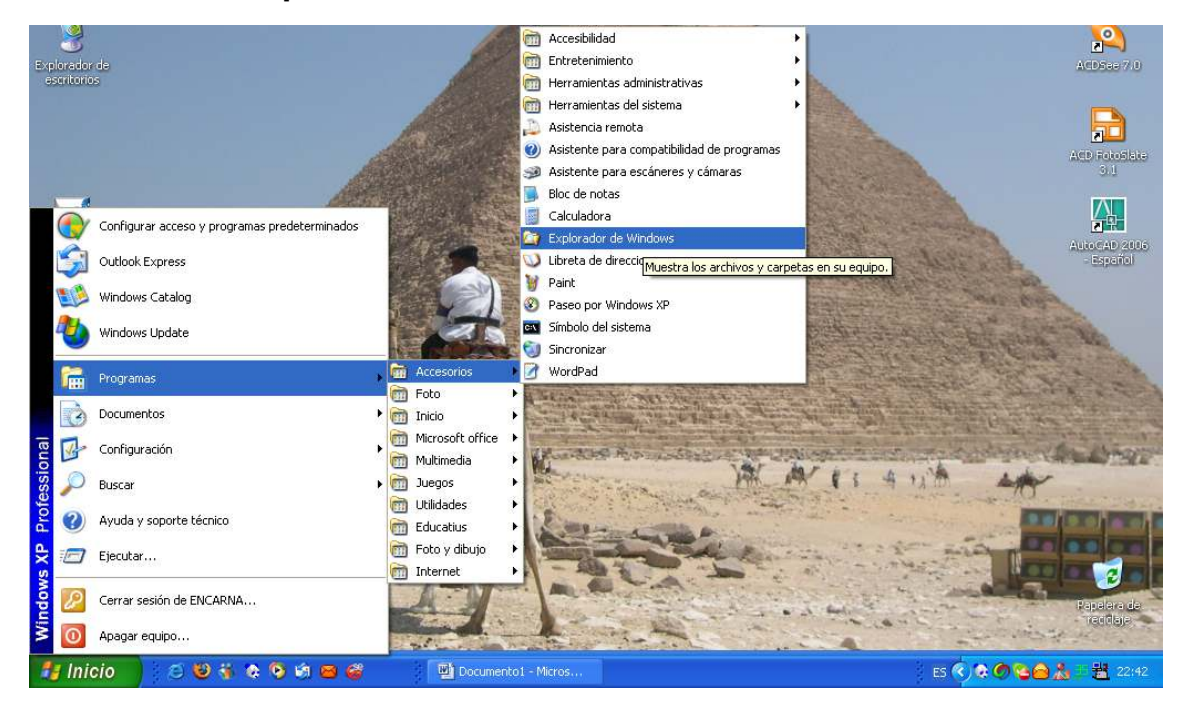

## 2. Mi PC (hacemos doble clic)

## Apretamos el botón carpetas

La ventana que nos aparece a continuación es la del **explorador** y se le distinguen las siguientes partes.

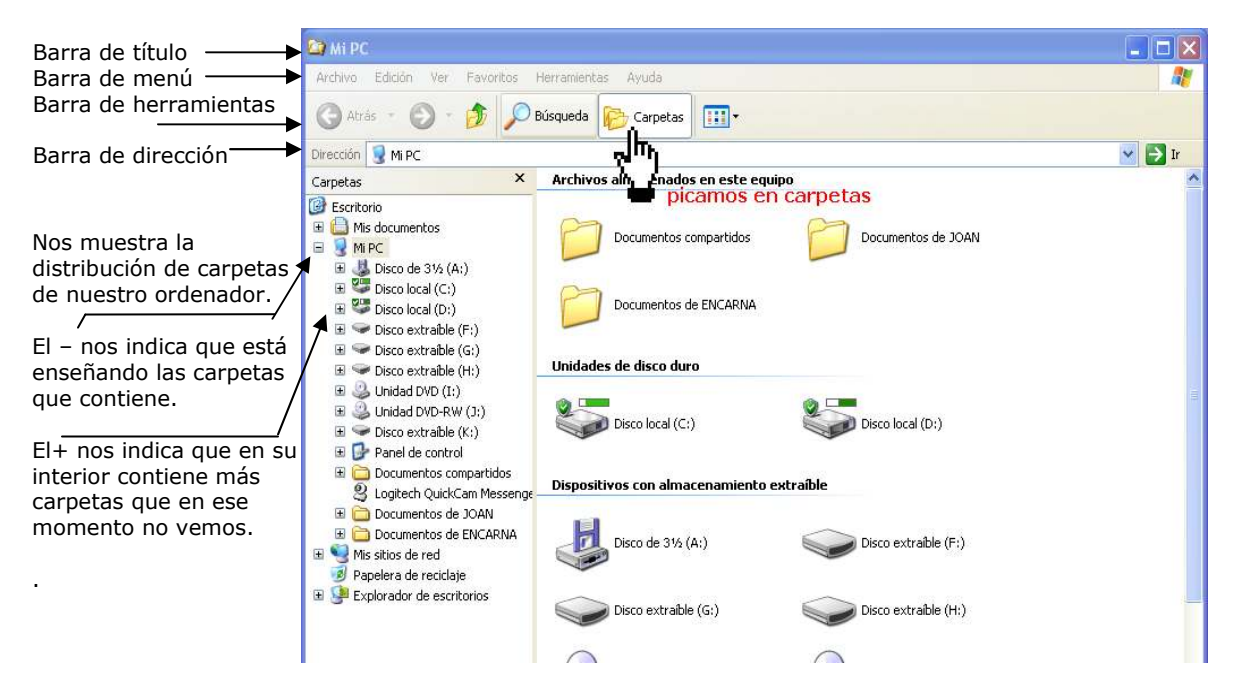

## Iniciación a la informática ¿QUÉ ES EL EXPLORADOR?

La ventana que nos permite visionar toda la organización de nuestro ordenador. Desde ella podemos ver y acceder a cualquier carpeta de nuestro ordenador o de todos aquellos que se encuentren en red y estemos autorizados para manipularlos.

## <u>Menú VER</u>

## 1. TIPOS DE VISUALIZACIÓN DE ARCHIVOS

En el menú **ver** podremos escoger entre las diferentes opciones de ver nuestros archivos.

 Tira de imágenes (sólo saldrá con archivos de imágenes) Nos permite ver en grande cada una de las imágenes guardadas sin

necesidad de abrir un programa.

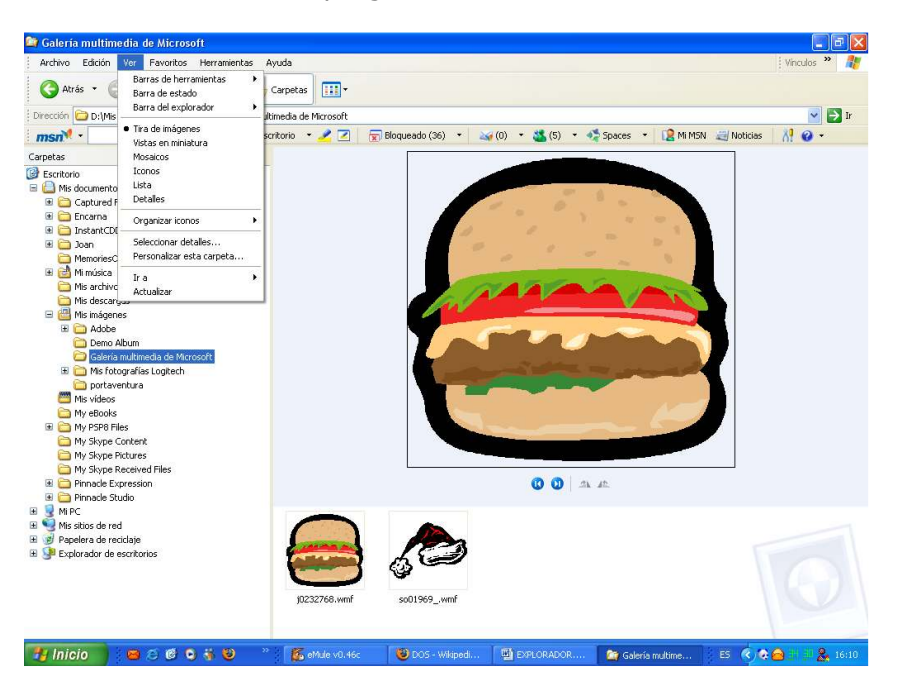

 Vista en miniatura (sólo en archivos de imágenes) Nos muestra las imágenes en miniatura.

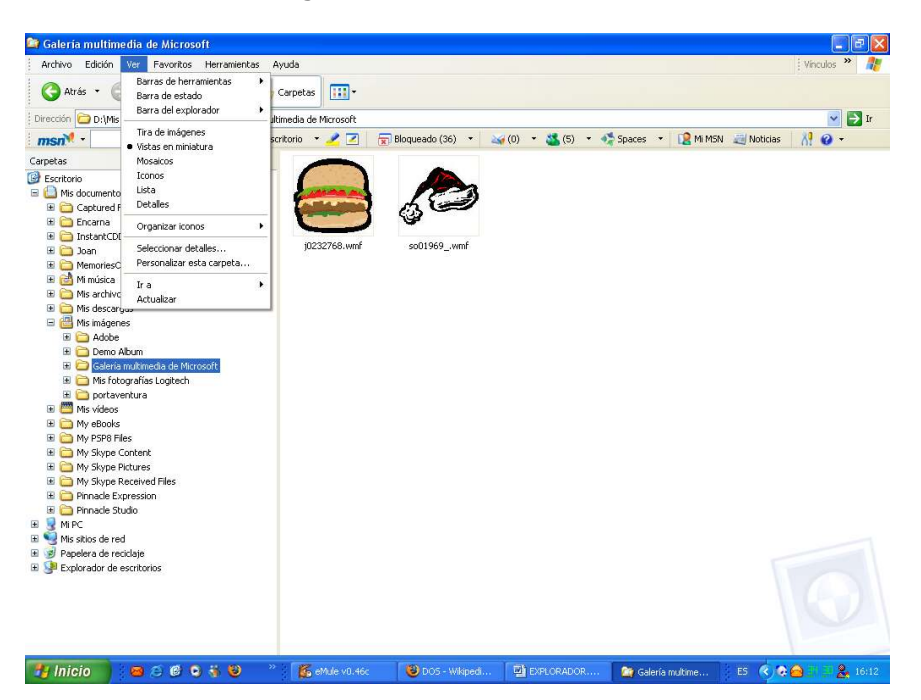

# Iniciación a la informática

## \* Mosaicos

Nos muestra los archivos con el icono del archivo que los abre de forma predeterminada en ese ordenador, a la vez que nos informa de las dimensiones de la imagen y el especifica el nombre del programa que lo abre.

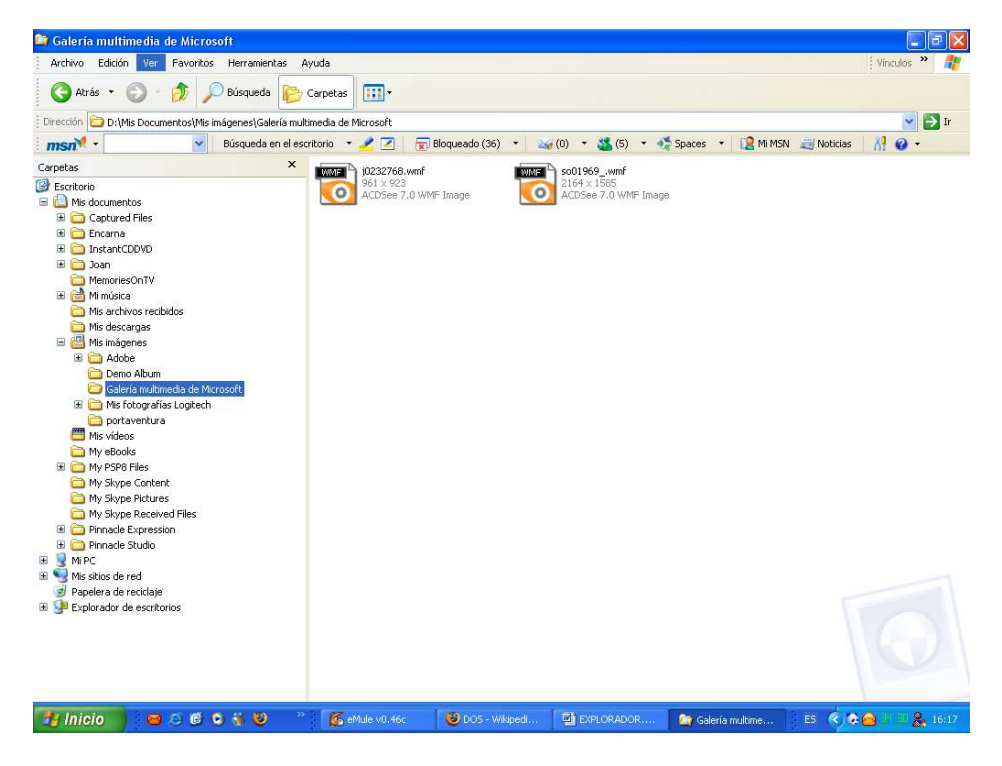

#### **\*** Iconos

Es similar al mosaico, únicamente que sólo nos da el nombre y el tamaño visual disminuye.

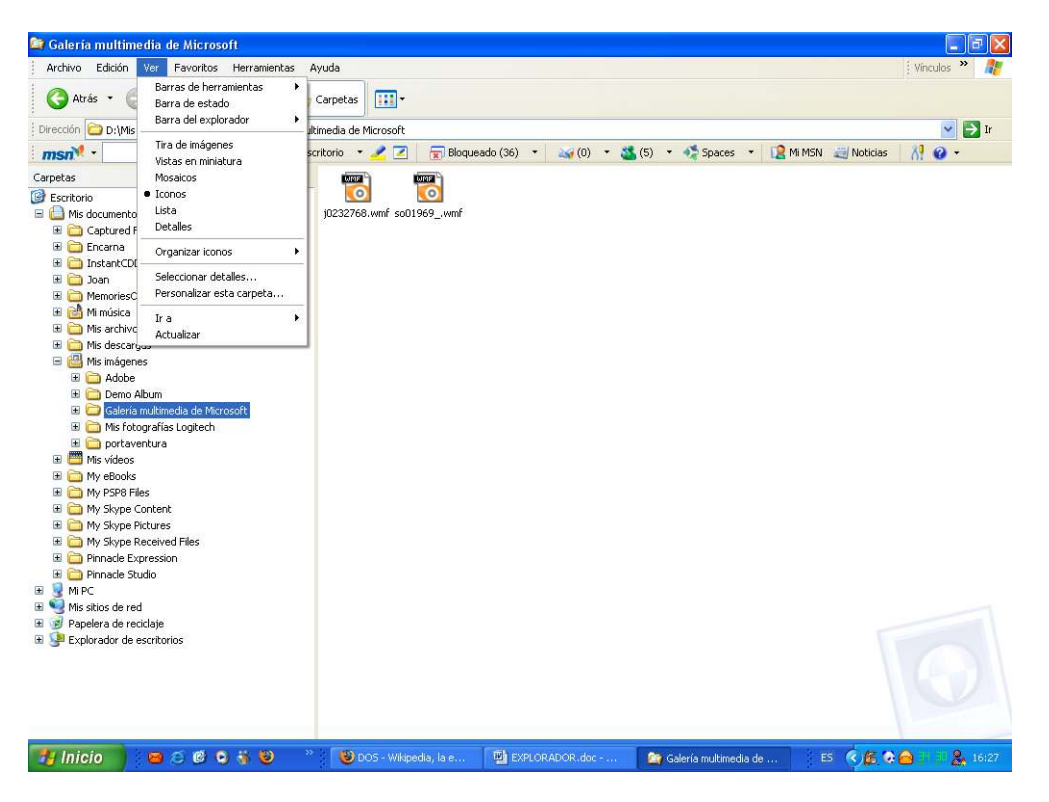

# Iniciación a la informática

# ★ Lista

Únicamente nos muestra el nombre, la extensión (si está activada la opción) y el icono del programa que lo abre de forma predeterminada en ese ordenador.

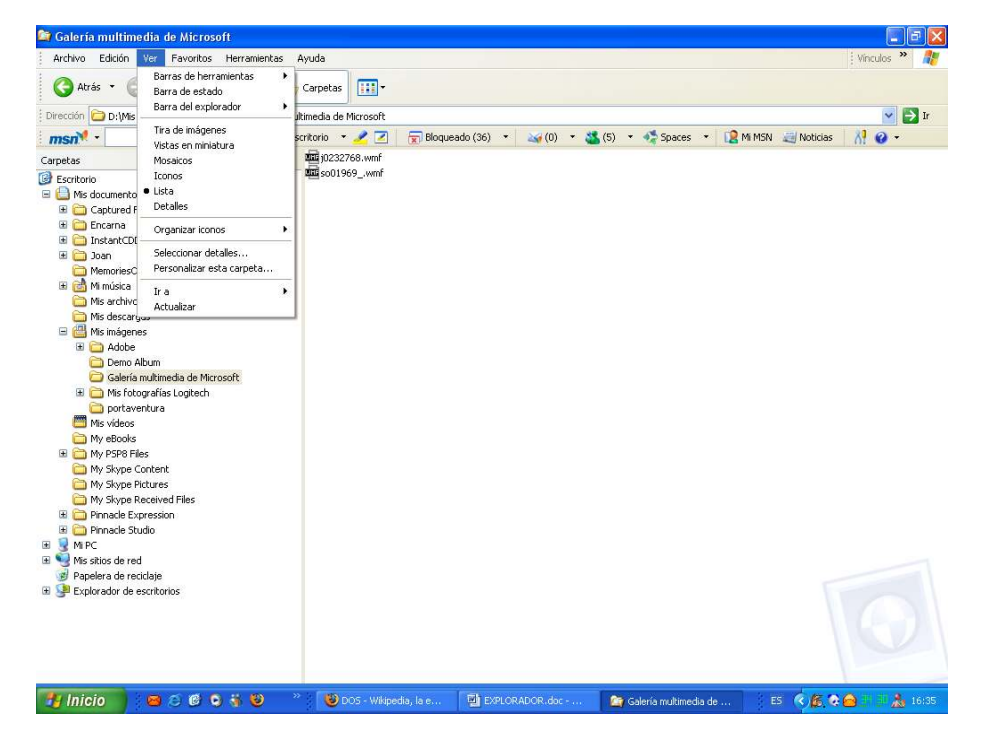

## \* Detalles

Aquí nos da el máximo de detalles de los archivos (tamaño, tipo, fecha de modificación, etc.)

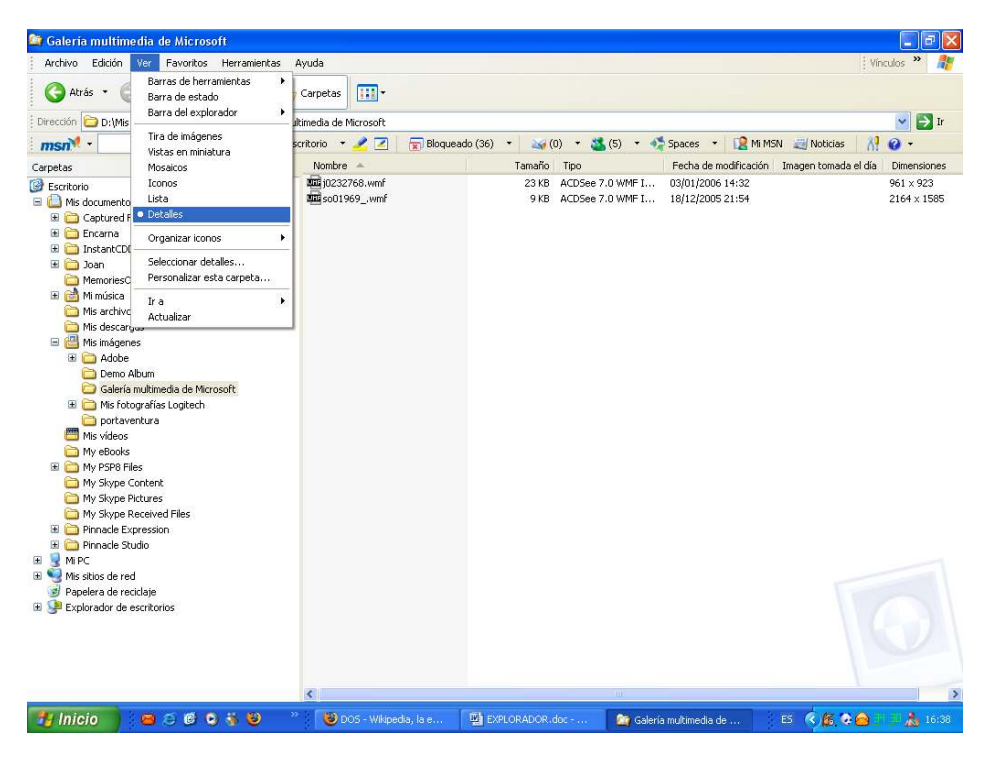

## Iniciación a la informática 2. ORGANIZAR ICONOS

Desde aquí se organiza el orden los archivos, marca la prioridad quien lleva el punto.

| Archivo Edición Ver Favorib                                                                                                    | os Herramientas Ayud              | la                                                                                                    |        |      |                       | Vin                  | culos 🎽 🦺                |
|----------------------------------------------------------------------------------------------------|-----------------------------------|----------------------------------------------------------------------------------------------------|--------|------|-----------------------|----------------------|--------------------------|
| G Atrás 🔹 🌔 Barras de h<br>Barra de es                                                                                                    | erramientas Carj                  | petas 🔣 -                                                                                                    |        |      |                       |                      |                          |
| Dirección 🗁 D:\Mis                                                                                                    | piorador , ultime                 | utimedia de Microsoft                                                                                                    |        |      |                       |                      | 💌 🛃 Ir                   |
| Tira de imág<br>Vistas en mi                                                                                                    | genes scritor                     | scritorio 🔹 🧷 🖉 Bloqueado (36) 🔹 🏹 (0) 🔹 🍇 (5) 🔹 🐔 Spaces 🔹 😫 Mi MSN 🥃 Noticias 🛛 👭                                                                                            |        |      |                       |                      | 0 -                      |
| Carpetas Mosaicos                                                                                                    | N                                 | lombre 🔺                                                                                                    | Tamaño | Tipo | Fecha de modificación | Imagen tomada el día | Dimensiones              |
| Escritorio     Iconos     Lista     Mis documento     Captured F     Detalles                                                             |                                   | Twill poss28766 wmf         23 KB         ACD5ee 7.0 WMF 1         03(01/2006 14:32           Twill so01969_wmf         9 KB         ACD5ee 7.0 WMF 1         18/12/2005 21:54 |        |      |                       |                      | 961 × 923<br>2164 × 1585 |
| 🗄 🧰 Encarna 👘 Organizar io                                                                                                    | ionos 🕨 🕨 No                      | mbre                                                                                                    |        |      |                       |                      |                          |
| InstantCDI     Joan     Seleccionar     MemoriesC     Personaliza                                                                         | detalles Tai<br>r esta carpeta Mo | maño<br>Io<br>Idificado                                                                                                    |        |      |                       |                      |                          |
| ⊞                                                                                                    | ▶ Im<br>Din                       | Imagen tomada el<br>Dimensiones                                                                                                    |        |      |                       |                      |                          |
| <ul> <li>In desca gua</li> <li>In sidegenes</li> <li>In sidegenes</li> <li>Demo Album</li> <li>Galería multimedia de Microsoft</li> </ul> |                                   | strar en grupos<br>ganización automática<br>near a la cuadrícula                                                                                                    |        |      |                       |                      |                          |

## 3. SELECCIONAR DETALLES

Podremos seleccionar los diferentes apartados que nos saldrán en la visualización de *detalles*.

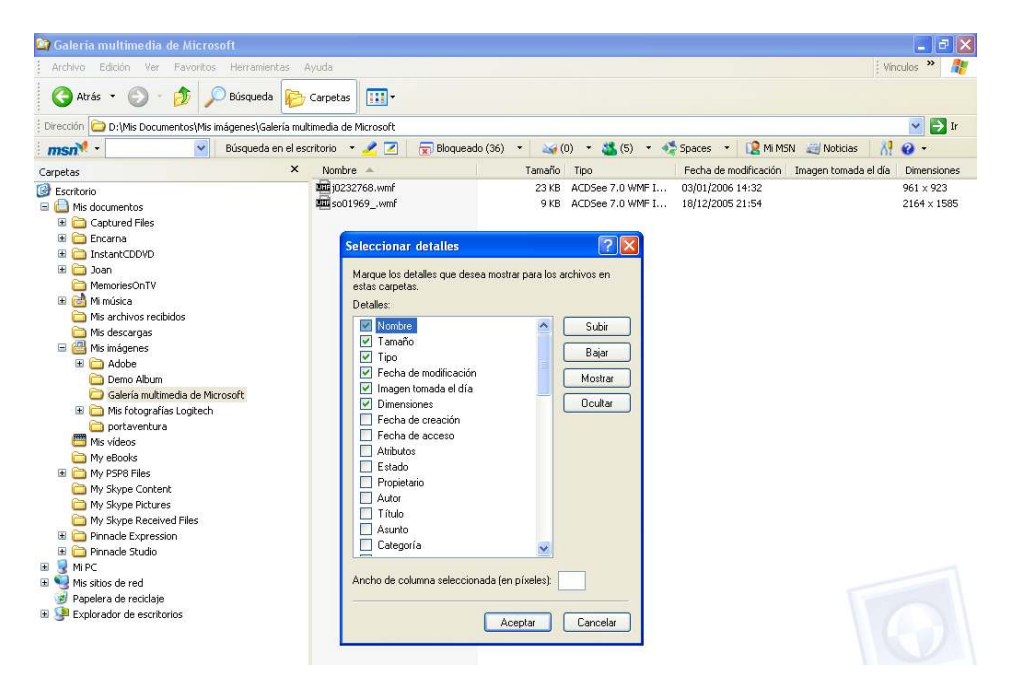

# 4. PERSONALIZAR CARPETA

Nos permitirá cambiar el icono de la carpeta, así como compartirla, entre otras cosas.

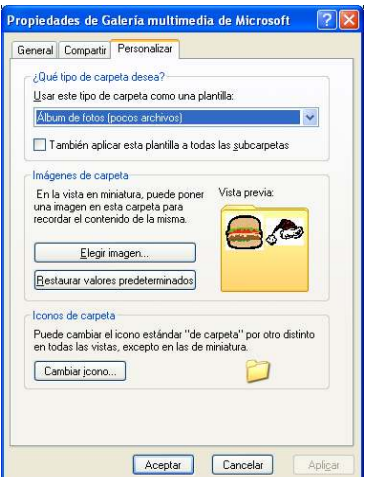

## Iniciación a la informática OPCIONES DE CARPETA En Herramientas

### **Opciones de carpeta**, en la pestaña **Ver** Desactivaremos la opción de

**Ocultar las extensiones de archivos para tipos de archivos conocidos.** Así en todo momento podremos ver que extensión poseen nuestros archivos. Es importante que leamos los apartados que tenemos aquí pues en otro apartado nos muestra u oculta los archivos ocultos, en otro, lo mismo pero con los de sistema, también nos dice si queremos que nos aparezcan las rutas completas en las barras de direcciones del ordenador, etc.

| Opciones | de carpeta                                                                                                    | ? 🔀             |
|----------|----------------------------------------------------------------------------------------------------|-----------------|
| General  | Ver Tipos de archivo Archivos sin conexión                                                                                                    |                 |
| Vista    | de carpeta                                                                                                    |                 |
| F        | Puede aplicar la vista que está usando con esta carpeta para<br>el resto (como Detalles o Mosaicos).                                                                                                    |                 |
|          | Aplicar a todas las carpetas Restaurar todas las carpetas                                                                                                    |                 |
| Config   | ración avanzada:                                                                                                    |                 |
|          | <ul> <li>Mostrar descripción emergente para los elementos de carpeta y es</li> <li>Mostrar el contenido de las carpetas de sistema</li> <li>Mostrar el Panel de control en Mi PC</li> <li>Mostrar información sobre el tamaño de los archivos en sugerencia</li> <li>Mostrar la ruta completa en la barra de direcciones</li> <li>Mostrar la ruta completa en la barra de título</li> <li>Mostrar la vista de carpeta simple en la lista de carpetas del Exploi</li> <li>No alojar en caché las vistas en miniatura</li> <li>Ocultar archivos protegidos del sistema operativo (recomendado)</li> <li>Ocultar las extensiones de archivo para tipos de archivo conocido</li> <li>Recordar la configuración de vistas de todas las carpetas</li> </ul> |                 |
| <        |                                                                                                    |                 |
|          | <u>R</u> estaurar valores predeterminados                                                                                                    |                 |
|          | Aceptar Cancelar Ap                                                                                                    | bli <u>c</u> ar |